| InTouch Flow Manager – Log On and Off                                                            |                                                                                                    |                                                                                                    |                                                                                                    |
|--------------------------------------------------------------------------------------------------|----------------------------------------------------------------------------------------------------|----------------------------------------------------------------------------------------------------|----------------------------------------------------------------------------------------------------|
| To access InTouch Flow                                                                           | Manager, you need to:                                                                                                    |                                                                                                    |                                                                                                    |
| 1. Double-click<br>the <b>BSUH</b><br><b>Applications</b><br>folder from<br>your desktop         | This PC     3D Objects     Desktop     Documents     Downloads     Music     Pictures     Windows (C:)     Team Drive (T:)     Network                                                                                                    | CareFlow EPR (TRAIN04)<br>CareFlow EPR (TRAIN05)<br>CareFlow EPR (UAT2)<br>CareFlow EPR (UAT2)<br>CFC Business Continuity<br>EmployeeOnline<br>EPMA<br>EATES-Log a Call<br>Flow Manager<br>C2 Patient Letter Finder<br>HealthRoster 11<br>Firoc<br>IRIS Logon<br>NHS Spine<br>NHS Spine<br>NHS Spine                                                                                                    | 07/09/2022 16:15<br>07/09/2022 16:16<br>07/09/2022 09:34<br>29/09/2022 10:01<br>15/12/2021 12:52<br>25/08/2022 12:12<br>13/03/2023 12:31<br>14/04/2022 10:31<br>07/09/2022 16:20<br>25/08/2022 12:12<br>13/06/2022 09:33<br>08/03/2022 12:54                                                                                                    |
| Applications                                                                                     |                                                                                                    | 음• Prescription Tracking System<br>訳 PRH Navenio                                                                                                    | 25/08/2022 12:12<br>25/08/2022 12:12                                                                                                    |
| <ol> <li>Double-click<br/>the InTouch<br/>Flow<br/>Manager icon</li> <li>Flow Manager</li> </ol> | If you work in multiple sites<br>drop down menu<br>Login<br>Site Group Royal<br>User Name<br>Password<br>Input your Username and F                                                                                                    | Sussex County H                                                                                                    | t site from the <b>Site Group</b>                                                                                                    |
| <ol> <li>Choose from<br/>the different<br/>VIEWS</li> </ol>                                      | Note:Set the right filters to                                                                                                    | display the appoinn<br>mes Message Centre Room Manager Re<br>Status                                                                                                    | nent list you want to see                                                                                                    |
| Dashboard Activity Manager Clinician<br>Location                                                 | Main Outpatients <ul> <li>Click to change Special</li> <li>Click to change Clinician</li> <li>Click to change Clinician</li> <li< td=""><td>tes Carlos Construction Construction Constru</td><td>NHS Number         Clinic           0A9291         952256275         RSCHJAMPR           JW7271         988333666         RSCHJAMPR           JW7271         980302314         RSCHJAMPR           M07700         9977961377         RSCHJAMPR           A07707         9888971337         RSCHJAMPR           a27606         RSCHCARMF         RSCHZAMPR           LAKF4AS         9054871002         RSCHJAMPR           P2758373         997964478         RSCHJAMPR           A27615         9999807606         RSCHJAMPR</td></li<></ul> | tes Carlos Construction Construction Constru | NHS Number         Clinic           0A9291         952256275         RSCHJAMPR           JW7271         988333666         RSCHJAMPR           JW7271         980302314         RSCHJAMPR           M07700         9977961377         RSCHJAMPR           A07707         9888971337         RSCHJAMPR           a27606         RSCHCARMF         RSCHZAMPR           LAKF4AS         9054871002         RSCHJAMPR           P2758373         997964478         RSCHJAMPR           A27615         9999807606         RSCHJAMPR |
|                                                                                                  | Note: View options vary ac                                                                                                    | cording to user's rol                                                                                                    | e and level of access                                                                                                    |

| 4. To Log out,     |                                                     |
|--------------------|-----------------------------------------------------|
| Click the Username | Logged in as Lorenzo (Royal Sussex County Hospital) |
| drop down          |                                                     |
|                    | Royal Sussex County Hospital                        |
| Logged in as Lore  | Send Alert Preferences ? Help                       |
|                    | C+ Logout                                           |
|                    | Then Click 🕞 Logout                                 |